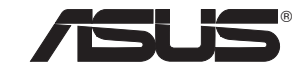

# PCE-AC68

**Wireless Local Area Network Card** (For 802.11 a/g/b/n/ac Wireless Networks)

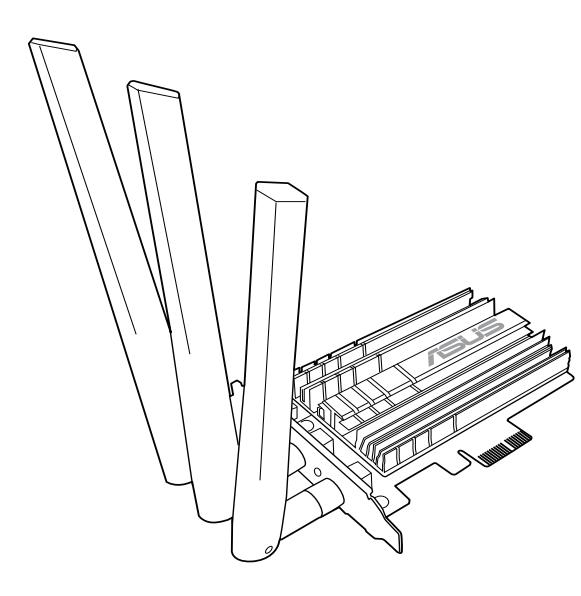

**Quick Start Guide** 

1. Insert the support CD into the optical drive and follow the onscreen instructions to complete the installation.

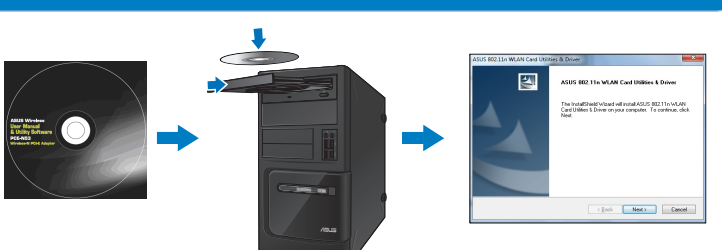

2. When the setup is complete, connect your desktop PC to the Internet wirelessly via PCE-AC68.

| isconnect or c     | onnect to    | another network   |      |    |
|--------------------|--------------|-------------------|------|----|
| Show All           |              | -                 |      | fg |
| Dial-up and VPN    |              |                   | •    | ^  |
| Broadban           | nd Connectio | n Connected       | 9    | =  |
| Wireless Network ( | Connection   |                   | •    |    |
| Asus RT-A          | AC66U        | Connected         | lin. |    |
| Asus RT-A          | C66U-5G      | Unsecured network | -11  |    |

## 3. Launch the ASUS Utility to configure PCE-AC68.

| ASUS P                | PCE-AC68 | Dual-Band PCI-I | E Adapter    | ASUS<br>Statu<br>SSID | 802.11ac Network Adapt<br>s: Connected | - ×<br>@  |
|-----------------------|----------|-----------------|--------------|-----------------------|----------------------------------------|-----------|
| SSID                  | Channel  | Network Type    | Security     | Encryption            | MAC                                    | Signal    |
| ASUS_5G               | 149      | Infrastructure  | Open         | None                  | 00:22:15:A5:03:14                      | all 🛔     |
| ASUS_5G               | 149      | Infrastructure  | Open         | None                  | 20:CF:30:B6:C3:5C                      | all       |
| Zack's RT-N10         | 10       | Infrastructure  | WPA2-PSK     | AES                   | 20:CF:30:96:75:CC                      | aut 📕     |
| ASUS_Channer          |          | Infrastructure  | WPA/WPA2-PSK | TKIP/AES              | F4:6D:04:5F:24:77                      |           |
| ASUS_Guest1_Ives_Test |          | Infrastructure  | WPA2-PSK     | AES                   | 00:90:4C:08:80:01                      | .ull      |
| ASUS-Sean             |          | Infrastructure  | WPA/WPA2-PSK | TKIP/AES              | 00:90:4C:08:80:00                      | att 🗸     |
|                       |          |                 |              | Config                | Search                                 | Connected |

#### 4. Adjust the magnetic antenna base to get the best signal with your router.

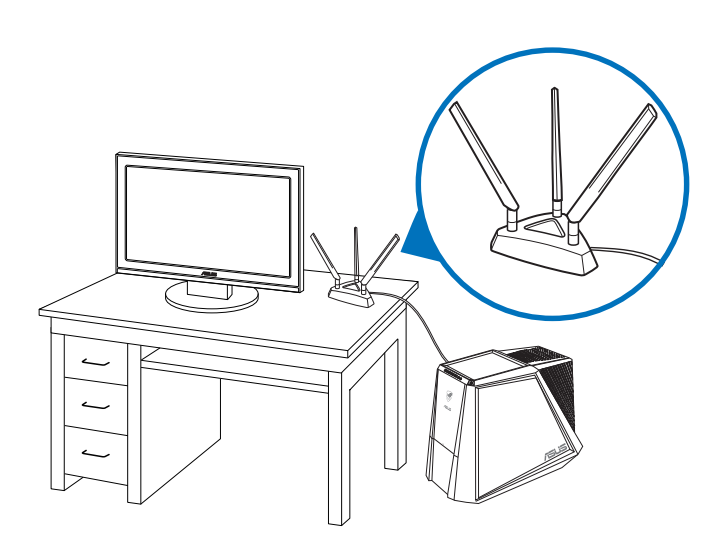

# Setting up a Home Network

- English
  Insert the support CD into the optical drive and follow the onscreen instructions to complete the installation.
  When the setup is complete, connect your desktop PC to the Internet wirelessly via PCE-AC68.
  Launch the ASUS Utility to configure PCE-AC68.
  Adjust the magnetic antenna base to get the best signal with your router.

#### Français

۲

- Insérez le CD de support dans le lecteur optique de votre ordinateur puis suivez les instructions apparaissant à l'écran. Une fois la configuration terminée, connectez votre ordinateur au réseau sans fil par le biais du PCE-AC68. Exécutez l'utilitaire sans fil ASUS pour configurer le PCE-AC68. Ajustez la base de l'antenne magnétique pour améliorer la qualité du signal sans fil du routeur.

### Deutsch

- Legen Sie die Support-CD in das optische Laufwerk und folgen Sie den Bildschirmanweisungen, um die Installation fe stellen
- . Nach der Einrichtung verbinden Sie Ihren Desktop-PC per PCE-AC68 kabellos mit dem Internet. 9. Starten Sie das ASUS Utility zur PCE-AC68-Konfiguration. 9. Stellen Sie die magnetische Antennenbasis so ein, dass Ihr Router ein möglichst kräftiges Signal empfängt.

### Italian

. Inserire il CD di supporto nell'unità ottica e completare l'installazione seguendo le istruzioni sullo schermo. . Quando la configurazione è stata completata, collegare il desktop a Internet mediante connessione wireless tramit AC68.

AC68. Lanciare l'utility ASUS per configurare PCE-AC68. Regolare l'antenna magnetica per captare il segnale migliore con il router.

#### Lietuvių

- . Jetutvių . Jėkite pagalbos kompaktinį (CD) diską į optinę tvarkyklę ir vadovaukitės nuorodomis ekrane, norėdami baigti įdiegimą. . Kai sąranka užbaigta, prijunkite darbalaukio kompiuterį prie belaidžio interneto naudodamiesi PCE-AC68. . Paleiskite ASUS paslaugų programą, kad konfigūruotumiete PCE-AC68. . Sureguliuokite magnetinį antenos pagrindą, kad maršrutizatorius gautų geriausią signalą.

#### Latviski

- Leicvisori
  I. leileciet atbalsta CD optiskajä diskdzini un izpildiet ekränä redzamos norädijumus instaläcijas veikšanai.
  I. Kad pabeigta iestatišana, piesiedziet galddatoru internetam ar bezvadu savienojumu, izmantojot PCE-AC68.
  J. Palaidiet ASUS utilitgrorgammu, lai konfiguretu PCE-AC68.
  Noregulējiet magnētisko antenas pamatni, lai saņemtu labāko maršrutētāja signālu.

- Português
   Insira o CD de suporte na unidade óptica e siga as instruções no ecră para concluir a instalação.
   Quando a instalação estiver concluída, ligue o seu PC à Internet sem fios através da placa PCE-AC68.
   Execute o Utilitário ASUS para configurar a placa PCE-AC68.
   Ajuste a antena magnética para captar o melhor sinal do seu router.

#### Română

Introduceți CD de instalare în drive-ul optic și urmați instrucțiunile de pe ecran pentru a finaliza instalarea.
 După finalizarea configurării, conectați PC-ul la internet fără fir, prin intermediul unității PCE-AC68.
 Lansați utilitarul ASUS pentru a configura unitatea PCE-AC68.
 Reglați antena pentru a obține cel mai bun semnal cu routerul dvs.

#### Polski

- POISKI
   Wóż płytę CD z oprogramowaniem do napędu optycznego i postępuj zgodnie z instrukcjami
   Po zakończeniu ustawień, połącz komputer desktop PC z internetem bezprzewodowo, przez PCE-AC68.
   Uruchom ASUS Utility w celu konfiguracji PCE-AC68.
   Wyreguluj podstawę magnetyczną anteny, aby uzyskać najlepszy sygnał połączenia z routerem.

- Español 1. Inserte el CD de soporte en la unidad óptica y siga las instrucciones que aparecerán en la pantalla para llevar a
- Instaltación.
   Use la utilidad ASUS para configurar la tarjeta PCE-AC68.
   Cuando el programa de instalación se complete, conecte su equipo de escritorio a Internet de forma inalámbrica a tra PCE-AC68.
- Inicie la utilidad de ASUS para configurar PCE-AC68.
- 5. Ajuste la base de antena magnética para obtener la mejor señal con su enrutador.

#### Українська

- кропнська Вставте компакт-диск підтримки до оптичного дисководу і виконуйте інструкції на екрані, щоб завершити інсталя Коли настроювання завершене, встановіть бездротове підключення стаціонарного ПК до Інтернет до РСЕ-АС68. Запустіть утиліту ASUS, щоб конфігурувати РСЕ-АС68. Відрегулюйте основу магнітної антени, щоб отримати найкращий прийом сигналу маршрутизатором.
- ь. ти найкращий прийом сигналу маршрутизатором.

#### Nederlands

- Stop de ondersteunings-cd in het optische station en volg de instructies op het scherm om de installatie te voltooien. Wanneer de installatie is voltooid, kunt u met uw desktopcomputer een draadloze internetverbinding maken via PCE-AU Start het ASUS-hulpprogramma om PCE-AC68 te configureren. Stel de magnetische antennevoet af om het beste signaal te ontvangen met uw router.

#### Ελληνικά

- Ελληνικά
   Εισάγετε το CD υποστήριξης στη μονάδα οπτικού δίσκου και ακολουθήστε τις οδηγίες που εμφανίζονται στην οθόνη ολοκληρώσετε την εγκατάσταση.
   Όταν ολοκληρωθεί η εγκατάσταση, ουνδέστε τον επιτραπέζιο Η/Υ ασύρματα στο internet μέσω του PCE-AC68.
   Εκκινήστε το BongPrints πρόγραμμα για να διαμοφώσετε το PCE-AC68.
   Προσαρμόστε τη μαγνητική κεραία για να λαμβάνετε το καλύτερο δυνατό σήμα με το δρομολογητή σας.

### 한국어

- 1. 지원 CD를 옵티컬 드라이브에 삽입하시고 설치를 완료하기 위해 화면 상의 지시를 따르십시오. 2. 설치가 완료되면 PCE-AC68를 통해 원격으로 데스크톱 PC를 인터넷에 연결하십시오. 3. ASUS 유틸리티를 시작하여 PCE-AC68 을 구성하십시오. 4. 마그네틱 안테나 받침대를 조정하여 라우터가 최고의 신호를 수신하도록 하십시오.

### Srpski

- STPSKI
  Ubacite CD za podršku u optički drajv i pratite uputstva na ekranu da završite instalaciju.
  Kada je instaliranje završeno, bežično povežite svoj desktop PC na internet preko PCE-AC68.
  Pokrenite ASUS Utility (ASUS pomoćni program) da konfigurišete PCE-AC68.
  Podsite osnovu magnetne antene da dobijete najbojji signal od svog rutera.

#### 日本語

- 1. サポート CD を光学ドライブに挿入し、画面上の指示に従ってインストールを完了します。
- 2.セットアップ完了後、PCE-AC68を介してワイヤレスネットワークに接続することができます。 3.ASUS ユーティリティを起動し、PCE-AC68のワイヤレスネットワーク接続設定を行います。 4.ご利用環境に合わせてアンテナの設置場所を調整し、受信感度の良い場所にアンテナを設置します。

Q8518 / First Edition / July 2013

| Connect to a network                     | And the second second second second |
|------------------------------------------|-------------------------------------|
| Disconnect or connect to another network |                                     |
| Show All                                 | 69                                  |
| Dial-up and VPN                          | · · ·                               |
| Broadband Connection Connected           | a) -                                |
| Wireless Network Connection              | · ·                                 |
| Asus RT-AC66U Connected                  | -atl                                |
| <b>1</b> 72                              |                                     |

|          | Русский                                                                                                    |
|----------|----------------------------------------------------------------------------------------------------|
|          | <ol> <li>Вставьте диск в оптический привод и следуйте инструкциям на экране для завершения установки.</li> <li>После завершения настройки подключите Ваш ПК к сети Интернет через PCE-AC68.</li> </ol>                                                            |
|          | <ol> <li>Запустите утилиту для конфигурации PCE-AC68.</li> <li>Расположите антенну для обеспечения наилучшего сигнала.</li> </ol>                                                                                                    |
|          |                                                                                                    |
|          | Eesti                                                                                                    |
|          | <ol> <li>Sisestage tugi-CD optilisse kettaseadmesse ja järgige ekraanijuhiseid, et installimine lõpule viia.</li> <li>Kui häälestus on lõpule viidud, siis ühendage lauaarvuti traadita Internetiga, kasutades ruuterit PCE-AC68.</li> </ol>                      |
| ertig zu | <ol> <li>Käivitage ASUS'e utiliit, et konfigureerida ruuterit PCE-AC68.</li> <li>Reguleerige magnetantenni alust, et ruuter leiaks tugevaima signaali.</li> </ol>                                                                                                 |
|          |                                                                                                    |
|          | <b>Magyar</b><br>1. Helyezze a támogató CD-t az optikai meghajtóba és kövesse a képernyőn megjelenő utasításokat                                                                                                    |
|          | a telepítés vejvegzesehez.<br>2. A telepítés vejvén csatlakoztassa az asztali PC-t vezeték nélküli az internethez a PCE-AC68 eszközön keresztül.                                                                                                    |
| te PCE-  | <ol> <li>Inditsa el az ASUS segedprogramot a PCE-AC68 konfiguralasahoz.</li> <li>Állítsa más irányba a mágneses antennatalpat a router lehető legjobb vétele érdekében.</li> </ol>                                                                                |
|          |                                                                                                    |
|          | Slovensky<br>1 Do optickej mechaniky vložte CD s podporou a inštaláciu vykonajte podľa pokynov na obrazovke.                                                                                                    |
| ŀ        | <ol> <li>Po dokončení inštalácie pripojte svoj stolový PC k internetu bezdrôtovým spôsobom pomocou PCE-AC68.</li> <li>Spusťte pomocný program ASUS Utility na konfiguráciu PCE-AC68.</li> </ol>                                                                   |
|          | <ol> <li>Nastavte magnetickú základňu antény na dosiahnutie najlepšieho signálu z vášho smerovača.</li> </ol>                                                                                                    |
|          | Čeština                                                                                                    |
|          | <ol> <li>Vložte podpůrný disk CD do optické jednotky a dokončete instalaci podle zobrazených pokynů.</li> <li>Podkončení instalace něnoúte stolní nočítač k internetu bezdrátově prostřednictvím PCE-AC68</li> </ol>                                              |
|          | <ol> <li>Spusite nástroj ASUS pro provedení konfigurace PCE-AC68.</li> <li>Nastavte magnetickou základnu antény pro dosažení optimálního signálu směrovače.</li> </ol>                                                                                            |
|          |                                                                                                    |
|          | Suomi                                                                                                    |
|          | <ol> <li>Aseta tuki-CD-levy optiseen asemaan ja suorita asennus loppuun noudattamalla ruudun ohjeita.</li> <li>Kun asetus on valmis, liitä pöytätietokone langattomasti internetiin PCE-AC68:n kautta.</li> </ol>                                                 |
|          | <ol> <li>Kaynnista ASUS-apuohjelma maarittaaksesi PCE-ACo8-sovelluksen.</li> <li>Säädä magneettista antennin alustaa saadaksesi reitittimelläsi parhaan signaalin.</li> </ol>                                                                                     |
|          |                                                                                                    |
|          | български<br>1. Постарата раношина (П. лиск. в ортишата истористра и сволозута инстрикциита из окориз, за по прикланията                                                                                                    |
|          | <ol> <li>поставете помощлия со диск в опничного устроиство и следваите инструкциите на екрапа, за да приключите<br/>ИНСТАЛАЦИЯТА.</li> <li>Когато инсталацията приключи срържата безущино Вашие изстолен компистър към интерцет през РСЕ-&amp;C68</li> </ol>      |
|          | <ol> <li>Стартирайте ASUS Utility, за да конфигурирате PCE-AC68</li> <li>Настройте основата на магнитната антена за най-добър сигнал от рутера.</li> </ol>                                                                                                    |
|          |                                                                                                    |
|          | Bahasa Indonesia                                                                                                    |
| raho la  | Masukkan CD dukungan ke drive optic, lalu ikuti petunjuk di layar untuk menyelesaikan penginstalan.     Setelah konfigurasi selesai, sambungkan PC desktop ke Internet secara nirkabel melalui PCE-AC68.     Aleidina - Hittas ALL, untuk menangkan penginstalan. |
| .000 10  | <ol> <li>Akukan dudukan antena magnetik untuk mendapatkan sinyal terbaik dengan router Anda.</li> </ol>                                                                                                    |
| ivés de  |                                                                                                    |
|          | <b>ใทย</b><br>1. ใสแผ่น CD สนับสนนลงในออปติดัลใดรพ์ และทำตามขั้นดอนบนหน้าจอเพื่อทำการติดดังให้สมบรณ์                                                                                                    |
|          | <ol> <li>เมื่อการดังคาสมบูรณ์ เชื่อมต่อเดสก์ทอป PC ของคุณเขากับอินเทอร์เน็ดแบบ"รสายผาน PCE-AC68</li> <li>เปิดยูทิลิตี้ ASUS เพื่อกำหนดดา PCE-AC68</li> </ol>                                                                                                    |
| цію.     | 4. ปรับฐานเส้าอากาศแมเหลิก เพื่อให้ใดสัญญาณด์ที่สุดกับเราเดอรของคุณ                                                                                                    |
|          | Türkce                                                                                                    |
|          | <ol> <li>Destek CD'sini optik sürücüye takın ve kurulumu tamamlamak için ekran üzerindeki talimatları izleyin.</li> <li>Kurulum tamamlandığında macajistü DC'nizi DCLAC68 ile internete kablecuz bağlayın.</li> </ol>                                             |
|          | <ol> <li>PCE-AC68'yı yapılandırmak için ASUS Programın başlatın.</li> <li>Manyetik anten tabanını ayarlayarak yönlendiricinizden en iyi sinyali alın.</li> </ol>                                                                                                  |
|          |                                                                                                    |
| L68.     | 繁中                                                                                                    |
|          | <ol> <li>將驅動程式與應用程式光碟放入光碟機中,接著依照螢幕上的說明完成安裝。</li> <li>安裝完成後,將您的桌上型電腦透過 PCF-AC68 無線連線至網際網路。</li> </ol>                                                                                                    |
|          | 3. 開設華碩公用程式來設定 PCE-AC68。<br>4. 調整磁性天線底座以獲得路由器的最佳訊號品質。                                                                                                    |
| νια να   |                                                                                                    |
| ria vu   | 简中                                                                                                    |
|          | 1. 将驱动程序与应用程序光盘放入光驱中,接着依照屏幕上的说明完成安装。<br>2. 安装完成后,将你的台式电脑通过 PCE-AC68 无线连接至方联网。                                                                                                    |
|          | スペンボルコーンルルロビンドの周辺に、10~0000元以上はエエスボット<br>3. 开启华硕公用程序来设置 PCE-AC800<br>4. 過数歴計工作度広い法律改作品の会社にクロード。                                                                                                    |
|          | 4. 啊金瓤壮大线床座以犹侍路出菇的取住信亏面应。                                                                                                    |
|          | Hrvatski                                                                                                    |
|          | <ol> <li>Stavite CD s podrškom u pogon za optički disk i slijedite upute na zaslonu za dovršenje instalacije.</li> <li>Kada instalacija završi, povežite računalo s internetom bežičnom vezom preko PCE-AC68.</li> </ol>                                          |

Prilagodite bazu magnetske antene kako biste ostvarili najbolji signal na usmjerivaču.

### Slovenščina

- Ce želite dokončati namestitev, vstavite podporni CD v optični pogon in sledite navodilom na zaslonu.
   Ko je namestitev je končana, z računalnikom preko PCE-AC68 vzpostavite brezžično povezavo z internetom.
   Ce zelite konfigurirati PCE-AC68, začenite ASUS Utility.
   Nastavite položaj podnožja magnetne antene, za boljši sprejem signala k vašemu usmerjevalniku.

#### Federal Communications Commission Statement

This device complies with Part 15 of the FCC Rules. Operation is subject to the following two conditions:

- · This device may not cause harmful interference.
- This device must accept any interference received, including interference that may cause undesired operation.

This equipment has been tested and found to comply with the limits for a class B digital device, pursuant to Part 15 of the FCC Rules. These limits are designed to provide reasonable protection against harmful interference in a residential installation.

This equipment generates, uses and can radiate radio frequency energy and, if not installed and used in accordance with the instructions, may cause harmful interference to radio communications. However, there is no guarantee that interference will not occur in a particular installation. If this equipment does cause harmful interference to radio or television reception, which can be determined by turning the equipment off and on, the user is encouraged to try to correct the interference by one or more of the following measures:

- · Reorient or relocate the receiving antenna.
- · Increase the separation between the equipment and receiver.
- Connect the equipment into an outlet on a circuit different from that to which the receiver is connected.
- · Consult the dealer or an experienced radio/TV technician for help.

If this device is going to be operated in 5.15 ~ 5.25GHz frequency range, then it is restricted in indoor environment only.

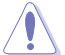

۲

CAUTION: Any changes or modifications not expressly approved by the party responsible for compliance could void the user's authority to operate the equipment.

#### **Prohibition of Co-location**

This device and its antenna(s) must not be co-located or operating in conjunction with any other antenna or transmitter.

#### FCC Radiation Exposure Statement

This equipment complies with FCC radiation exposure limits set forth for an uncontrolled environment. This euipment shhould be installed and operated with minimum distance 20cm between the radiator and your body.

#### **CE Mark Warning**

This is a Class B product, in a domestic environment, this product may cause radio interference, in which case the user may be required to take adequate measures.

Operation Channels: Ch1~11 for N. America, Ch1~14 Japan, Ch1~13 Europe (ETSI)

### 低功率電波輻射性電機管理辦法

(1)「經型式認證合格之低功率射頻電機,非經許可,公司、商號或使用者均不得擅自 變更頻率、加大功率或變更原設計之特性及功能」以及(2)「低功率射頻電機之使用不 得影響飛航安全及干擾合法通信;經發現有干擾現象時,應立即停用,並改善至無干 擾時方得繼續使用。前項合法通信,指依電信法規定作業之無線電通信。低功率射頻 電機須忍受合法通信或工業、科學及醫療用電波輻射性電機設備之干擾」。

#### Canada, Industry Canada (IC) Notices

This Class B digital apparatus complies with Canadian ICES-003 and RSS-210.

Operation is subject to the following two conditions: (1) this device may not cause interference, and (2) this device must accept any interference, including interference that may cause undesired operation of the device.

#### Radio Frequency (RF) Exposure Information

The radiated output power of the ASUS Wireless Device is below the Industry Canada (IC) radio frequency exposure limits. The ASUS Wireless Device should be used in such a manner such that the potential for human contact during normal operation is minimized.

This device has been evaluated for and shown compliant with the IC Specific Absorption Rate ("SAR") limits when installed in specific host products operated in portable exposure conditions (antennas are less than 20 centimeters of a person's body).

This device has been certified for use in Canada. Status of the listing in the Industry Canada's REL (Radio Equipment List) can be found at the following web address: <u>http://www.ic.gc.ca/app/sitt/reltel/srch/nwRdSrch.do?lang=eng</u> Additional Canadian information on RF exposure also can be found at the following web: <u>http://www.ic.gc.ca/eic/site/smt-gst.nsf/eng/sf08792.html</u>

#### Canada, avis d'Industry Canada (IC)

Cet appareil numérique de classe B est conforme aux normes canadiennes ICES-003 et RSS-210.

Son fonctionnement est soumis aux deux conditions suivantes : (1) cet appareil ne doit pas causer d'interférence et (2) cet appareil doit accepter toute interférence, notamment les interférences qui peuvent a ecter son fonctionnement.

#### Informations concernant l'exposition aux fréquences radio (RF)

La puissance de sortie émise par l'appareil de sans I ASUS est inférieure à la limite d'exposition aux fréquences radio d'Industry Canada (IC). Utilisez l'appareil de sans I ASUS de façon à minimiser les contacts humains lors du fonctionnement normal.

Ce périphérique a été évalué et démontré conforme aux limites SAR (Speci c Absorption Rate – Taux d'absorption spéci que) d'IC lorsqu'il est installé dans des produits hôtes particuliers qui fonctionnent dans des conditions d'exposition à des appareils portables (les antennes se situent à moins de 20 centimètres du corps d'une personne).

Ce périphérique est homologué pour l'utilisation au Canada. Pour consulter l'entrée correspondant à l'appareil dans la liste d'équipement radio (REL - Radio Equipment List) d'Industry Canada rendez-vous sur:

http://www.ic.gc.ca/app/sitt/reltel/srch/nwRdSrch.do?lang=eng

Pour des informations supplémentaires concernant l'exposition aux RF au Canada rendezvous sur :<u>http://www.ic.gc.ca/eic/site/smt-gst.nsf/eng/sf08792.html</u>

### REACH

Complying with the REACH (Registration, Evaluation, Authorisation, and Restriction of Chemicals) regulatory framework, we published the chemical substances in our products at ASUS REACH website at <a href="http://csr.asus.com/english/REACH.htm">http://csr.asus.com/english/REACH.htm</a>.

# Hot Products

# RT-AC66U

- 5th generation 802.11ac chipset offers you concurrent dual-band 2.4GHz/5GHz with up to 1.75Gbps connection speed
- ASUS AiCloud service: Access, stream, share and sync files with unlimited storage expansion!
- Gigabit Ethernet ports for the fastest and most reliable Internet performance
- AiRadar optimizes wireless coverage with detachable high-powered antennas
- Enjoy the ASUSWRT dashboard UI for three-step setup, signal monitoring and network application control
- Download Master for wireless data storage and access to routerconnected USB storage devices
- File sharing, printer sharing and 3G sharing via two multi-functional built-in USB ports

# **EA-N66**

- Powerful dual-band 3x3 Ethernet adapter delivers extreme 450Mbps Wi-Fi speed
- Selectable 2.4GHz/ 5GHz dual-band reduces Wi-Fi interference for HD multimedia
- Patented Orthogonal antenna design for best Wi-Fi coverage
- 3-in-1 function: Ethernet adapter, universal repeater, and AP mode
- · Quick and easy setup with ASUS new UI

# DSL-N55U

۲

- Integrated home gateway with independent CPUs for modem and router
- · Dual-band Wi-Fi delivers up to 600Mbps in bandwidth
- 4x Gigabit Ethernet ports provide enhanced wired network
   performance
- Auto-detecting ADSL connection with CD/manual-free setup
- Finest P2P experience via 300,000 concurrent data sessions
- File sharing, printer sharing and iPad charging using mu functional twin USB ports

## **RT-N56U**

- Concurrent Dual-band two 300Mbps Wireless-N networks at one time
- · Dual-band for lag-free entertainment
- Gigabit Ethernet ports for the fastest and most reliable Internet performance
- 5X faster Gigabit Internet surfing with hardware NAT
- File sharing, printer sharing and 3G sharing via two multifunctional built-in USB ports
- Powerful online multitasking at up to 300,000 data sessions

# **RT-N53**

- Concurrent Dual Band two 300Mbps Wireless-N networks at one time
- Guest Network Access Four separated wireless networks on the 2.4GHzband with customized security and access restriction Foundation Processor - Four during Parameter AB is the foote
- Easy Universal Repeater Extend your Parent AP in the faste and most intuitive way
- · Clever wall-mount design
- · Parental Control Control your kid's computer time

# RT-N66U

- 2.4GHZ and 5GHz concurrent dual-band transmissions for stro sginal strength and ultra-fast connection rates up to 900Mbps
- Gigabit Ethernet ports for faster, most reliable Inter performance
- Download Master for wireless data storage and access to rou connected USB storage devices
- Expanded wireless coverage with detachable high-powe antennas
- File sharing, printer sharing, and 3G sharing via two multi-function built-in USB ports
- ASUSWRT dashboard UI for easy setup, signal monitoring, network application control

#### Manufacturer

ASUSTeK Computer Inc.

Tel: +886-2-2894-3447 Address: 4F, No. 150, LI-TE RD., PEITOU, TAIPEI 112, TAIWAN

#### Authorised representative in Europe

ASUS Computer GmbH Address: HARKORT STR. 21-23, D-40880 RATINGEN, DEUTSCHLAND

#### Authorised distributors in Turkey

BOGAZICI BIL GISAYAR SAN. VE TIC. A.S. Tel: +90 212 3311000 Address: AYAZAGA MAH. KEMERBURGAZ CAD. NO.10 AYAZAGA/ ISTANBUL CIZGI Elektronik San. Tic. Ltd. Sti. Tel: +90 212 3567070 Address: CEMAL SURURI CD. HALIM MERIC IS MERKEZI No: 15/C D:5-6 34394 MECIDIYEKOY/ISTANBUL EEE Yönetmeliğine Uygundur.

| We, the undersigned,                                                                                                    |                                                                                                    |
|----------------------------------------------------------------------------------------------------|----------------------------------------------------------------------------------------------------|
| Address, City:<br>Country:                                                                                                    | 4F, No. 150, LI-TE Rd., PEITOU, TAIPEI 112, TAIWAN<br>TAIWAN                                                                                                    |
| Authorized representative in Europe:<br>Address, City:                                                                                                    | ASUS COMPUTER GmbH<br>HARKORT STR. 21-23, 40880 RATINGEN                                                                                                    |
| Country:<br>declare the following apparatus:                                                                                                    | GERMANY                                                                                                    |
| Product name :<br>Model name :                                                                                                    | PCE-AC66 Dual-Band PCI-E Adapter<br>PCE-AC68                                                                                                    |
| conform with the essential requirement                                                                                                    | s of the following directives:                                                                                                    |
| 2004/108/EC-EMC Directive     EN 55022:2010 Class B     EN 61000-3-2:2006+A2:2009 Class A                                                                                                    | EN 55024:2010                                                                                                    |
| EN 55013:2001+A1:2003+A2:2006                                                                                                    | EN 55020:2007+A11:2011                                                                                                    |
| EN 300 328 V1.7.1(2006-10)<br>EN 300 440-1 V1.6.1(2010-08)<br>EN 300 440-2 V1.4.1(2010-08)                                                                                                    |                                                                                                    |
| EN 301 511 V9.0.2(2003-03)<br>EN 301 908-1 V5.2.1(2011-05)<br>EN 301 908-2 V5.2.1(2011-07)                                                                                                    | □ EN 301 489-9 V1.3.1(2005-11)<br>□ EN 301 489-9 V1.4.1(2007-11)<br>☑ EN 301 489-17 V2.2.1(2012-09)                                                                                                    |
| EN 301 893 V1.6.1(2011-11)<br>EN 302 544-2 V1.1.1(2009-01)<br>EN 302 623 V1.1.1(2009-01)                                                                                                    | EN 301 489-24 V1.5.1(2010-09)<br>EN 302 326-2 V1.2.2(2007-06)<br>EN 302 326-3 V1.3.1(2007-09)                                                                                                    |
| EN 50360:2001<br>EN 62479:2010<br>EN 50385:2002                                                                                                    | L EN 301 357-2 V1.4.1(2008-11)<br>EN 302 291-1 V1.1.1(2005-07)<br>EN 302 291-2 V1.1.1(2005-07)                                                                                                    |
| 2006/95/EC-LVD Directive                                                                                                    |                                                                                                    |
| EN 60950-1 / A12:2011                                                                                                    | EN 60065:2002 / A12:2011                                                                                                    |
| Regulation (EC) No. 1275/2008                                                                                                    | Regulation (EC) No. 278/2009                                                                                                    |
| 2011/65/EU-RoHS Directive                                                                                                    | v                                                                                                    |
| Declaration Date: 17/07/2013                                                                                                    | Position : CEO<br>Name : Jerry Shen                                                                                                    |
|                                                                                                    | ação de Conformidade                                                                                                    |
| Fabricante:<br>Morada, Cidade:                                                                                                    | ASUSTEK COMPUTER INC.<br>4F, No. 150, LI-TE Rd., PEITOU, TAIPEI 112. TAIWAN                                                                                                    |
| País:<br>Representante autorizado na Europa:                                                                                                    | TAIWAN<br>ASUS COMPUTER GmbH                                                                                                    |
| Morada, Cidade:<br>País:                                                                                                    | HARKORT STR. 21-23, 40880 RATINGEN<br>GERMANY                                                                                                    |
| declaramos que o seguinte produ<br>Nome do Produto :                                                                                                    | Ito:<br>PCE-AC68 Adaptador PCI-E com Duas Bandas                                                                                                    |
| Modelo :                                                                                                    | PCE-AC68                                                                                                    |
| Z2004/108/EC-EMC Directive                                                                                                    | IM EN 5004-0010                                                                                                    |
| EN 61000-3-2:2006+A2:2009 Class A<br>EN 55013:2001+A1:2003+A2:2006                                                                                                    | EN 61000-3-3:2008<br>EN 55020:2007+A11:2011                                                                                                    |
| X     X    X | EN 301 489-1 V1.9.2(2011-09)                                                                                                    |
| □ EN 300 440-2 V1.4.1(2010-08)<br>□ EN 301 511 V9.0.2(2003-03)<br>□ EN 301 908-1 V5.2.1(2011-05)                                                                                                    | EN 301 489-4 V1.4.1(2009-05)<br>EN 301 489-7 V1.3.1(2005-11)<br>EN 301 489-9 V1.4.1(2007-11)                                                                                                    |
| EN 301 908-2 V5.2.1(2011-07)<br>EN 301 893 V1.6.1(2011-11)<br>EN 302 544-2 V1.1.1(2009-01)                                                                                                    |                                                                                                    |
| EN 302 623 V1.1.1(2009-01)     EN 300 330-1 V1.7.1(2010-02)     EN 300 330-2 V1.5.1(2010-02)                                                                                                    |                                                                                                    |
| EN 50360:2001<br>EN 62479:2010                                                                                                    | EN 50385:2002                                                                                                    |
| 2006/95/EC-LVD Directive<br>EN 60950-1 / A12:2011                                                                                                    | EN 60065:2002 / A12:2011                                                                                                    |
| 2009/125/EC-ErP Directive     Regulation (EC) No. 1275/2008                                                                                                    | Regulation (EC) No. 278/2009                                                                                                    |
| Regulation (EC) No. 642/2009                                                                                                    |                                                                                                    |
| Declaration Date: 17/07/2013<br>Year to begin affixing CE markin                                                                                                    | (EC conformity marking)<br>Position : CEO<br>Name : Jerry Shen<br>Decent<br>signature :                                                                                                    |
| EC Uyg<br>Biz, bu imza altındakiler                                                                                                    | unluk Beyanı                                                                                                    |
| Adres, Şehir:<br>Ülke:                                                                                                    | 4F, No. 150, LI-TE Rd., PEITOU, TAIPEI 112, TAIWAN<br>TAYVAN                                                                                                    |
| Avrupa'daki Yetkili:<br>Adres, Şehir:                                                                                                    | ASUS COMPUTER GmbH<br>HARKORT STR. 21-23, 40880 RATINGEN                                                                                                    |
| Aşağıdaki ürünün:                                                                                                    |                                                                                                    |
| Urün adı :<br>Model adı :                                                                                                    | PCE-AC68 Çift-Bant PCI-E Adaptör PCE-AC68                                                                                                    |
| Aşağıdaki direktiflerin gereksinimlerine                                                                                                    | uyduğunu deklare ederiz:                                                                                                    |
| EN 55022:2010 Class B     EN 61000-3-2:2008+A2:2009 Class A     EN 55013:2001+A1:2003+A2:2006     T1999(SFC-R & TTF Direktifi                                                                                                    | EN 55024-2010<br>EN 61000-3-3:2008<br>EN 55020-2007+A11:2011                                                                                                    |
| M EN 200 220 1/4 7 4/000                                                                                                    |                                                                                                    |
| ⊠ EN 300 328 V1.7.1(2006-10)           □ EN 300 440-1 V1.6.1(2010-08)           □ EN 300 440-2 V1.4.1(2010-08)           □ EN 301 511 V0.9 (2000-20)                                                                                                    | EN 301 489-9 V1.4.1(2007-11)                                                                                                    |
| ■         ■         ■         ■         ■         ■         ■         ■         ■         ■         ■         ■         ■         ■         ■         ■         ■         ■         ■         ■         ■         ■         ■         ■         ■         ■         ■         ■         ■         ■         ■         ■         ■         ■         ■         ■         ■         ■         ■         ■         ■         ■         ■         ■         ■         ■         ■         ■         ■         ■         ■         ■         ■         ■         ■         ■         ■         ■         ■         ■         ■         ■         ■         ■         ■         ■         ■         ■         ■         ■         ■         ■         ■         ■         ■         ■         ■         ■         ■         ■         ■         ■         ■         ■         ■         ■         ■         ■         ■         ■         ■         ■         ■         ■         ■         ■         ■         ■         ■         ■         ■         ■         ■         ■         ■         ■         ■                                                                                                            | EN 301 489-17 V2.2 1(2012-09)                                                                                                    |
| E EN 300 328 V1.7.1(2006-10)           E N 300 440-1 V1.8.1(2010-68)           EN 301 541 V9.0.2(2003-03)           EN 301 540-1 V5.2.1(2011-65)           EN 301 540-1 V5.2.1(2011-65)           EN 301 968-1 V5.2.1(2011-67)           EN 301 938 V1.6.1(2011-67)           EN 301 938 V1.6.1(2011-67)           EN 301 938 V1.6.1(2011-67)           EN 301 938 V1.6.1(2011-61)           EN 302 544.2 V1.1.1(2009-01)           EN 302 54.2 V1.1.1(2009-01)                                                                                                    | X BN 301 489-17 V2.2 ((2012-09)     EN 301 489-24 V1.5 (12010-09)     EN 302 326-2 V1.2 (2207-06)     EN 302 326-3 V1.3 (12007-09)     EN 302 326-3 V1.3 (12007-09)     EN 301 327 V4 4 (2007-09)     EN 301 327 V4 4 (2007-09)     EN 301 327 V4 (2007-09)     EN 301 327 V4 (2007-09)     EN 301 327 V4 (2007-09)     EN 301 327 V4 (2007-09)     EN 301 327 V4 (2007-09)     EN 301 327 V4 (2007-09)     EN 301 327 V4 (2007-09)     EN 301 327 V4 (2007-09)     EN 301 327 V4 (2007-09)     EN 301 327 V4 (2007-09)     EN 301 327 V4 (2007-09)     EN 301 327 V4 (2007-09)     EN 301                                                                                                    |
| Marcol         Naso         328 V / 7 10006-10)           D         Naso         440 V / 14 (2010-06)           D         Naso         440 V / 14 (2010-06)           D         Naso         440 V / 14 (2010-06)           D         Naso         440 V / 14 (2010-06)           D         Naso         440 V / 14 (2010-06)           D         Naso         440 V / 14 (2010-06)           D         Naso         840 V / 14 (2010-07)           D         Naso         840 V / 14 (2000-01)           D         Naso         244 V / 14 (2000-01)           D         Naso         244 V / 14 (2000-01)           D         Naso         244 V / 14 (2000-01)           D         Naso         240 / 12 (2000-01)           D         Naso         240 / 12 (2000-01)           D         Naso         240 / 12 (2000-01)           D         Naso         240 / 12 (2000-01)           D         Naso         240 / 12 (2000-01)           D         Naso         240 / 12 (2000-01)           D         Naso         240 / 12 (2000-01)           D         Naso         240 / 12 (2000-01)           D         Naso         240 / 12 (2000-01)                                                                                                    | EN 301 489-17 V2.2 1(2012-09)           EN 301 489-24 V1.5 1(2010-09)           EN 302 328-2 V1.2 2(2007-08)           EN 302 328-2 V1.2 2(2007-08)           EN 302 329-1 V1.1 (2008-11)           EN 302 291-2 V1.1 (2005-07)           EN 302 291-2 V1.1 (2005-07)                                                                                                    |
| Image: State State                   | E N 301489-17 V2.2 1 (2012.06)           E N 301489-34 V1.5 1 (2016.06)           E N 3022285-34 (2016.06)           E N 3022285-34 (2016.06)           E N 3022285-34 (2016.06)           E N 3022281-24 V1.1 (2006.07)           E N 302231-24 V1.1 (2006.07)           E N 302231-24 V1.1 (2006.07)                                                                                                    |
| Image: State State                   | E N 301489-17 V2.2 1(2012.06)           E N 301489-34 V1.5 1(2016.06)           E N 3023286-31 V1.5 1(2007.66)           E N 3023286-31 V1.5 1(2007.66)           E N 302231-1 V1.1 1(2005.67)           E N 302231-1 V1.1 1(2005.67)           E N 60665.2002 / A12.2011                                                                                                    |
| Image: State State                   | E N 301489-17 V2.2 1 (2012.06)           E N 301489-34 V1 31 (2010.06)           E N 301489-34 V1 31 (2010.06)           E N 302 326-34 V1 31 (2000.06)           E N 302 231-11 (1000.06)           E N 302 231-11 (1000.06)           E N 302 231-11 (1000.06)           E N 302 231-11 (1000.06)           E N 60065 2002 / A12.2011                                                                                                    |
| Meta         Biol 238/17,11099-10)           Meta         Biol 238/17,11099-10)           N 300 440-2114,12010-08)         Biol 440-2114,12010-08)           N 300 440-2114,12010-08)         Biol 440-2114,12010-08)           N 300 440-2114,12010-08)         Biol 440-2114,12010-08)           N 301 508-2142,1211-080         Biol 508-214,1200-08)           N 301 508-2142,1211         Biol 508-214,1200-01)           N 302 623/11,12000-01)         Biol 508-014,122011           Biol 508-514,1422011         Biol 508-014,122011           Biol 2112008         Biol 2125/2008           Biol 2112008         Biol 21200-011           Biol 2112008         Biol 212008           Biol 2112008         Biol 22009           Biol 2112008         Biol 22009           Biol 2112008         Biol 212000           Biol 2112008         Biol 22009           Biol 211208         Biol 22009           Biol 211208         Biol 22009           Biol 2114         Biol 2009           Biol 2114         Biol 2009                                                                                                    | E N 301489-17 V2.2 (2012-09)<br>E N 301489-47 V1 51 (2010-09)<br>E N 302 328-37 V1 41 (2000-11)<br>E N 302 328-37 V1 41 (2000-11)<br>E N 302 231 V1 11 (2000-11)<br>E N 302 231 V1 11 (2000-11)<br>E N 302 231 V1 11 (2000-11)<br>E N 60065 2002 / A12-2011<br>P Regulation (EC) No. 278/2009                                                                                                    |
| Image: State State                   | EN 30148-07 V221 (2012-06)<br>EN 30248-07 V3 (2012-06)<br>EN 3022 28-5 V1 3 (2007-06)<br>EN 3022 28-5 V1 3 (2007-06)<br>EN 3022 28-2 V1 1 (2006-11)<br>EN 3022 2912 V1 1 (2006-11)<br>EN 3022 2912 V1 1 (2006-11)<br>EN 3022 V1 1 (2006-11)<br>EN 302 V1 1 (2006-11)<br>EN 302 V1 1 (2006-11)<br>EN 302 V1 (2006-11)<br>EN 302 V1 (2006-11)<br>EN 302 V1 (2006-11)<br>EN 302 V1 (2006-11)<br>EN 302 V1 ( |

۲